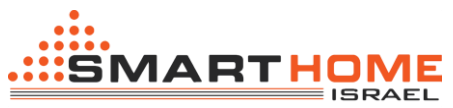

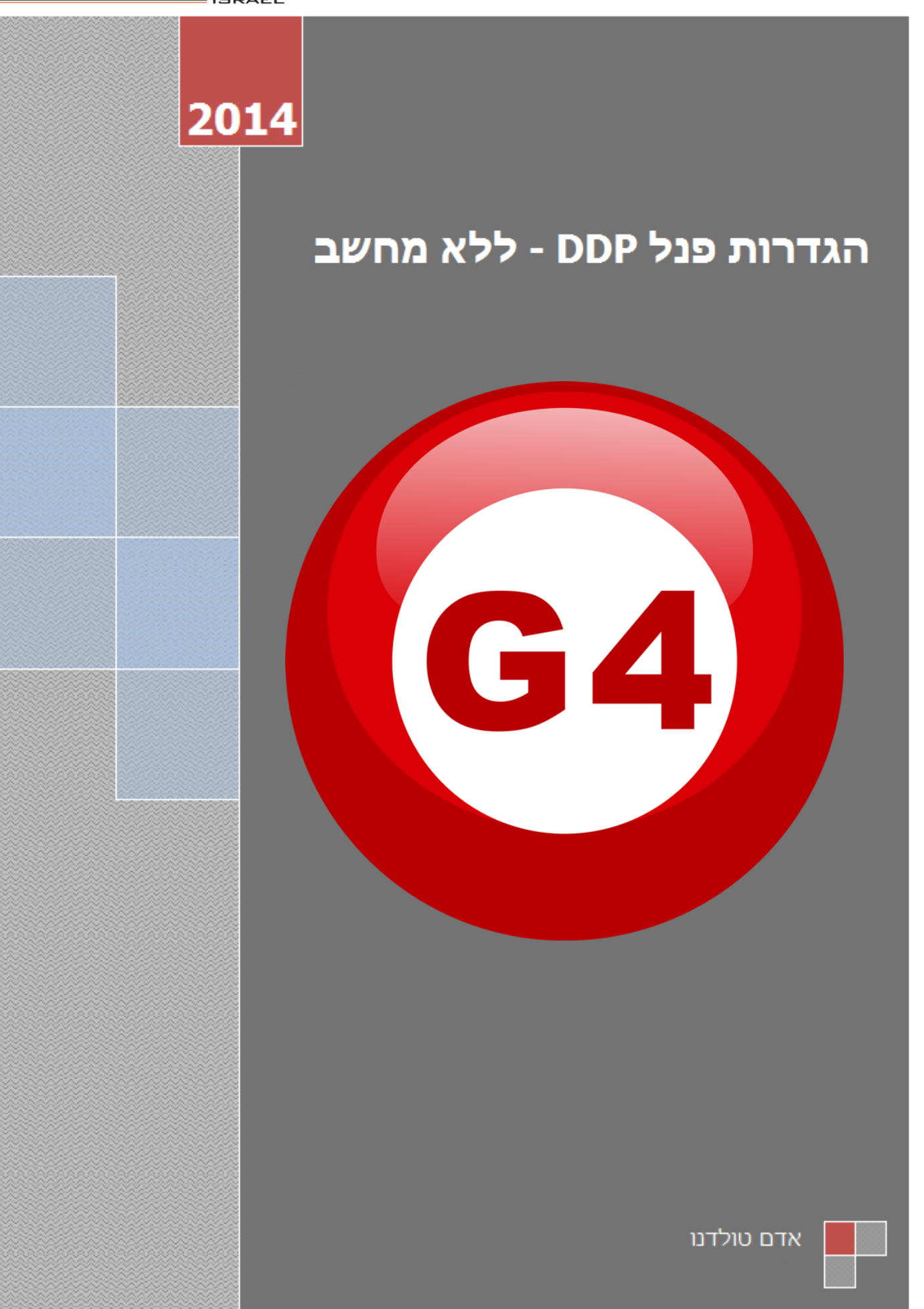

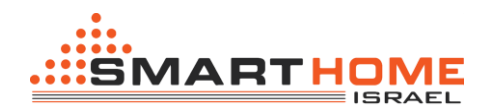

## סקירה כללית על הפנל צג DDP:

התצוגה דינמית בפנל DDP היא על צג LCD שמאפשר לשלוט באורות, תריסים / וילונות/ שער רכב, אבטחה, מיזוג האוויר, מוסיקה ועוד.בפנל מקלט אינפרא אדום מובנה עם חיישן טמפרטורה.

בפנל DDP יש 4 לחצנים לפקודות ולחצן נוסף למעבר בין דפים.

4 דפים לשימוש שוטף, דף שליטה על מזגן, דף שליטה על חימום ריצפה ודף יעודי לשליטה על הבקר מוזיקה. קיימת אפשרות של נעילת דפים עם סיסמא ודפי ההגדרות.

כל לחצן יכול לשמש כלחצן המופעל בלחיצה אחת, לחיצה כפולה, לחיצה על ימין ושמאל, פונקצית של לחיצה רגעית ו/או לחיצה ממושכת.

## <u>כתובת פנל, הגדרות שפה, דף הבית וסיסמא:</u>

הגדרות אלה יכולות להתבצע ידני מדף ההגדרות אשר מובנה בפנל או באמצעות התוכנה smart cloud.

כדי להגדיר כתובת באופן ידני, בצע את הפעולות הבאות:

1. עליך ללחוץ על הכפתור הראשון והרביעי בפנל DDP יחד במשך כמה שניות

2. דף ההגדרה יופיע

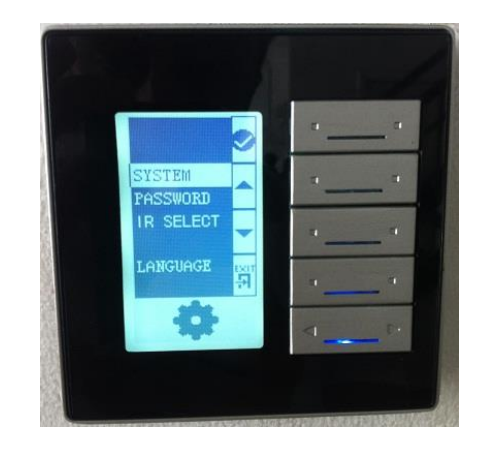

3. מהתפריט בצד ימין של המסך עוברים בין הפונקציות הקיימות בעזרת הכפתורים 1-4

כפתור מס' 1 = אישור. כפתור מס' 2 = עליה למעלה. כפתור מס' 3 = ירידה למטה.

כפתור מס' 4 = חזרה/יציאה.

4. בחר בהגדרות מערכת "system" על ידי לחיצה על אישור (כפתור מס' 1).יפתח לך תפריט נוסף

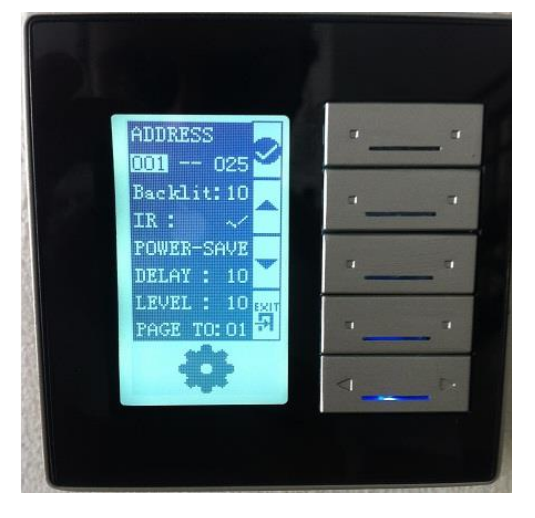

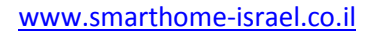

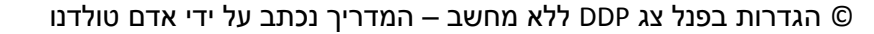

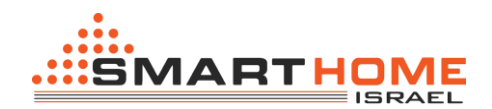

5. הכתובת מורכבת משני קטעים של מספרים המתייחסים לרשת המשנה, ומזהה מכשיר.

6. ניתן לשנות את הכתובת באמצעות לחצן מס' 2 במידה ואתה רוצה לעלות במספר. כפתור מס' 3 במידה ואתה רוצה לרדת במספר. לחיצה על כפתור מס' 1 תאשר את הכתובת שבחרת. לחצן מס' 4 יוציא אותך אחורה לתפריט הקודם.

7. כמו כן, בתפריט הנוכחי ניתן לשנות את עוצמת התאורה של הפנל ואת משך הזמן שהאור יפעל בפנל צג מהרגע שלחצת על אחד הכפתורים. באותו תפריט אתה יכול לקבוע את דף הבית אליו אתה מעוניין שהפנל יעבור בצורה אוטומטית לאחר זמן מסוים שלא נגעו בפנל. לחצן מס' 4 יוציא אותך אחורה לתפריט הקודם.

שינוי הכתובת באופן ידני הינה נוח ומהיר למתכנת להקצות את הכתובות בפנל לפני כל תכנות של פרויקט חדש. 🊺

אתה יכול גם להשתמש בהגדרת הסיסמה לנעילת הדפים באופן ידני. כדי להגדיר את הגדרות הסיסמה, בצע את הפעולות הבאות:

1. בפנל DDP יש ללחוץ על הכפתורים (4 ו 1) יחד במשך כמה שנית.

2. דף ההגדרה יופיע

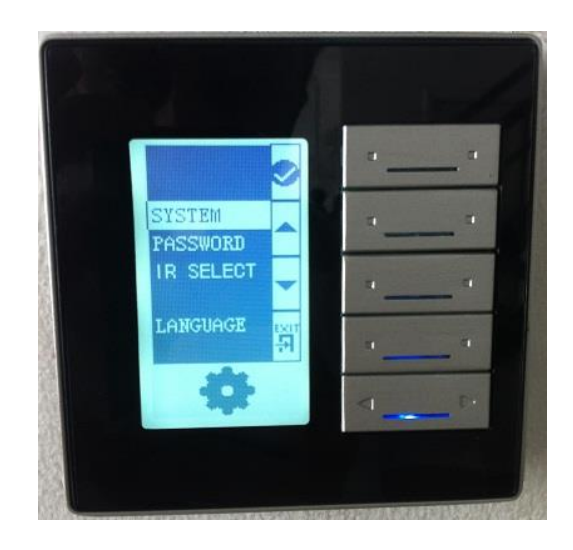

3. עבור לשורה השנייה "password" על ידי לחיצה על החץ למטה (כפתור מס' 3) ולאחר מכן לחץ על אישור (כפתור מס' 1), דף הסיסמא יופיע.

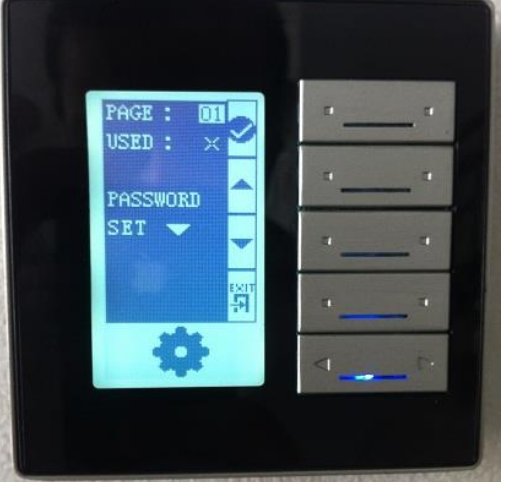

4. בהגדרת עמוד אתה יכול לבחור את מספר העמוד שאתה מעוניין לנעול על ידי סיסמא, לאחר מכן לחץ על אישור (כפתור מס' 1)

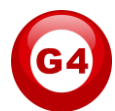

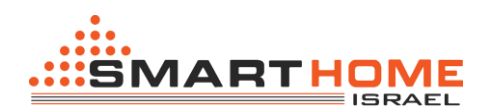

5. ב "USED" אתה יכול להשתמש בחץ למעלה כדי להפעיל או לבטל את הסיסמא בדף ולאחר מכן לחץ על לאישור (כפתור מס' 1)

6. כדי לקבוע את הסיסמא אתה צריך ללחוץ על כפתור 3 חץ מטה כדי לשנות את הסיסמה, התפריט הבא יופיע

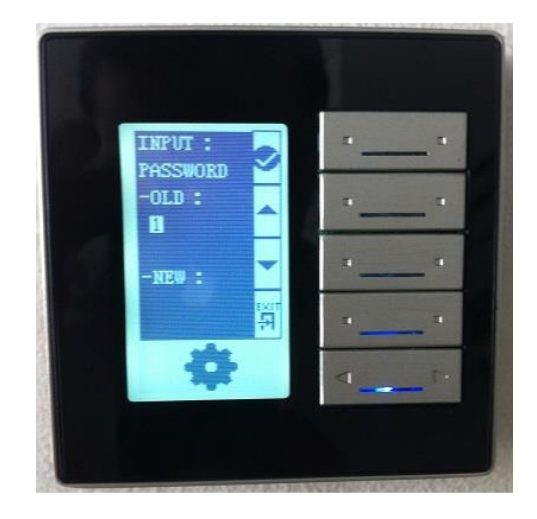

7. כדי לשנות את הסיסמה אתה צריך להזין את הסיסמה הישנה שלך ולאחר מכן את הסיסמה החדשה שלך (סיסמת ברירת המחדל היא 0000).

8. ב "OLD" הקלד את הסיסמה הישנה (או את סיסמת בררת מחדל) שלך על ידי שימוש בכפתור מס' 2, 3 כדי לשנות את מספר וכפתור מס' 1 לאשר ולעבור לספרה הבאה .

9. ב "NEW" הקלד את הסיסמה החדשה שלך על ידי שימוש בכפתור מס' 2, 3 כדי לשנות את מספר וכפתור מס' 1 לאשר ולעבור לספרה הבאה .

. 10. לאחר שתסיים לחץ על כפתור מס' 4 לחזרה

הדף הבא יופיע כדי לאשר את ההגדרה החדשה הסיסמה.

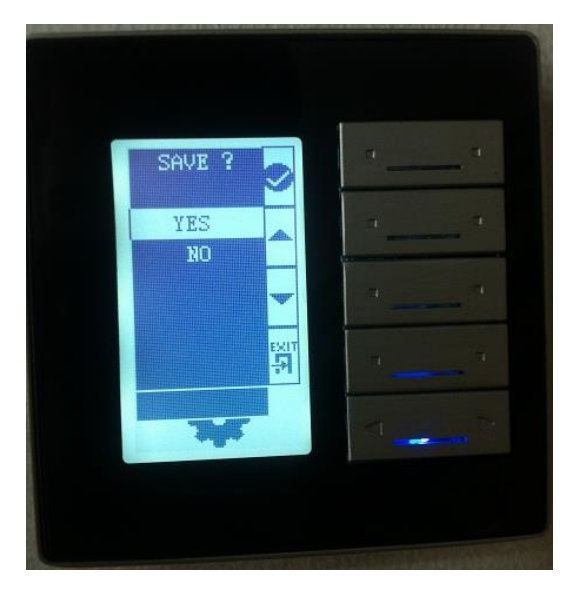

- 1. בחר בין כן או לא על ידי לחיצה על כפתור מס' 2,3.
- 2. כדי לשמור את השינוי בחר כן ולאשר לחץ על כפתור מס' 1
- 3. הדף שמוגן על ידי סיסמא יהיה נעול לאחר 20 שניות באופן אוטומטי ולא יכול להיות פתוח, אלא אם אתה תקליד את הסיסמה הנכונה שלך.

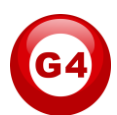